## Поздравляем Вас с покупкой приставки

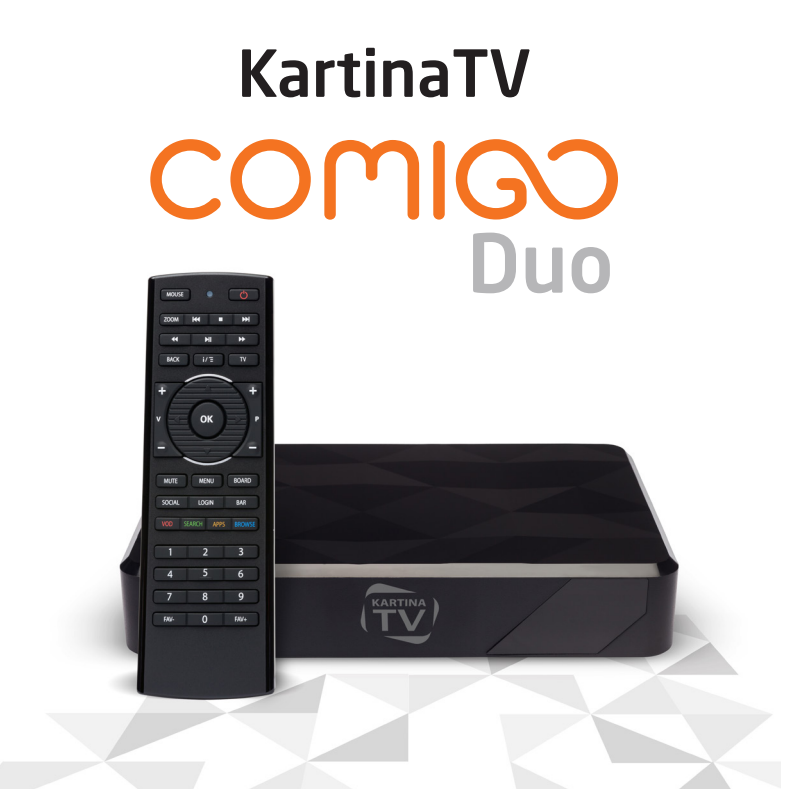

### **ВНИМАНИЕ >** обязательно прочтите при первом включении

# СОДЕРЖИМОЕ КОРОБКИ

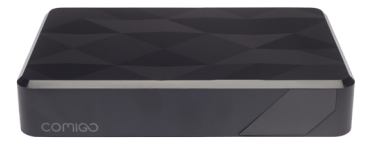

🚺 Приставка Comigo Duo

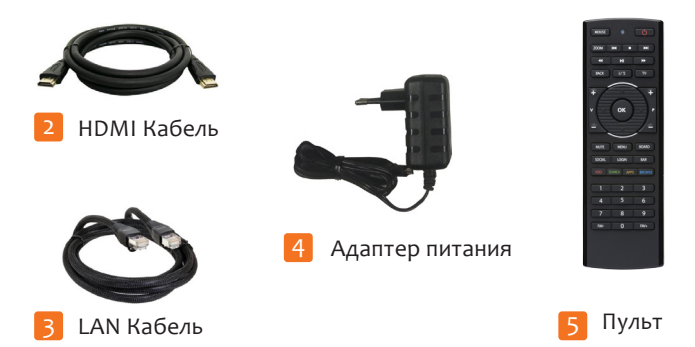

# подключение

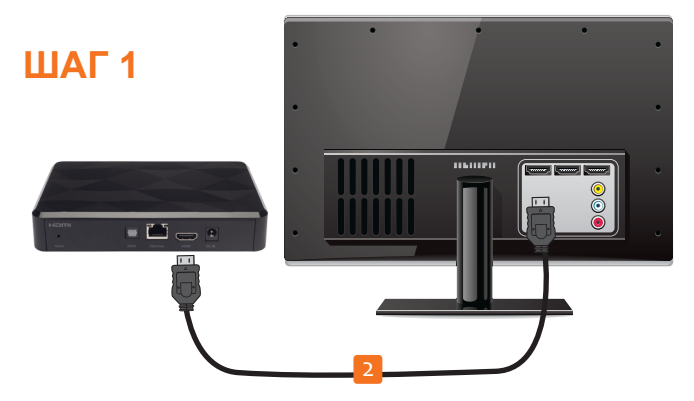

Подсоедините приставку к уже **включенному** телевизору при помощи HDMI-кабеля. При помощи пульта телевизора выберите номер HDMI разъема, к которому подключен кабель.

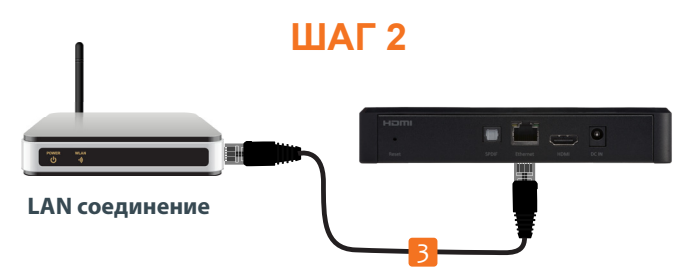

Если Вы используете проводную сеть, соедините LAN кабелем телеприставку и Ваш роутер/модем.

# ПОДКЛЮЧЕНИЕ К СЕТИ

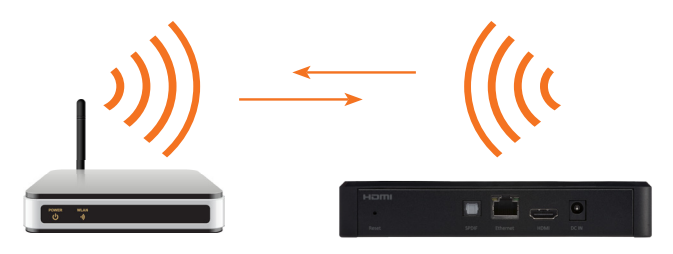

#### WLAN соединение

Если Вы используете беспроводную сеть, то никаких дополнительных подключений на данном этапе не требуется, так как в приставку уже встроены модуль Wi-Fi и антенна.

## ШАГ 3

На пульте управления удалите желтую пластиковую заглушку, чтобы обеспечить контакт с батарейками питания.

Если у Вас имеются аксессуары к приставке Comigo Duo, такие как USB камера или радиопульт управления, то их также необходимо подключить в USB разъемы.

# ЗАВЕРШЕНИЕ ПОДКЛЮЧЕНИЯ

## ШАГ 4

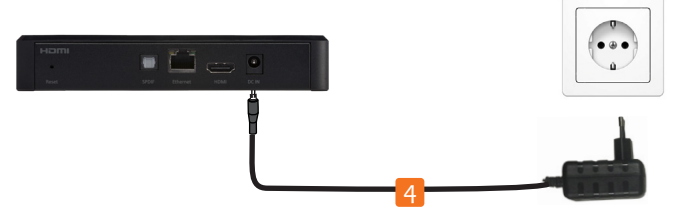

Теперь подключите адаптер питания к телеприставке и к розетке домашней электросети. Приставка автоматически включится, а на лицевой панели загорится зеленый индикатор.

### ШАГ 5

После включения приставки начнется загрузка, во время которой на экране по очереди будут появляться логотипы KartinaTV и Comigo. По завершении загрузки Вы должны увидеть экран приветствия. Используйте пульт ДУ с установленными батарейками и следуйте инструкциям на экране TB.

Используйте стрелки на пульте ДУ для перемещения по меню. Кнопкой ОК подтверждайте Ваш выбор.

Кнопка Back отменит выбор и вернет к предыдущему меню или шагу настройки.

# ПУЛЬТ: ЛИЦЕВАЯ СТОРОНА

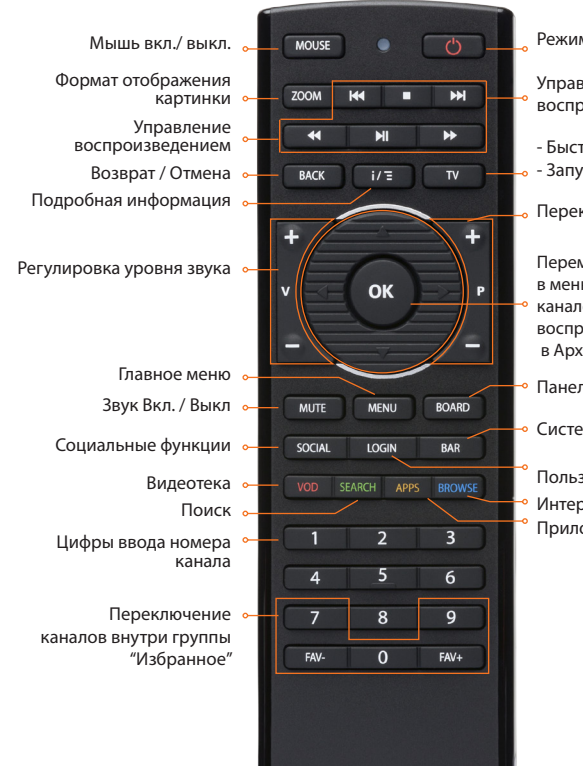

Режим сна вкл./выкл.

Управление воспроизведением

- Быстрый переход в ТВ
- Запуск меню каналов

• Переключение каналов

Перемещение и выбор в меню, вызов списка каналов в LIVE, управление воспроизведением в Архиве и Видеотеке

• Панель быстрого доступа

• Системная панель

Пользовательский вход

- Интернет-браузер
- Оприложения

### τv

Основная задача кнпоки TV - быстро возвращать пользователя на канал/передачу, которые последними воспроизводились приставкой. Вторая, не менее важная, функция кнопки TV заключается в том, что при длительном удерживании её нажатия приставка выводит на экран список последних открывавшихся приложений, что позволяет пользователям быстро перемещаться между приложениями без необходимости постоянно вызывать главное и другие меню.

### BOARD / ПАНЕЛЬ БЫСТРОГО ДОСТУПА

панели быстрого доступа сгруппированы B часто используемые списки приложений, каналов И также передач в записи, там размещен список последних просматривал пользователь. Это очень удобная которые функция, которая позволяет в 2-3 нажатия запустить недосмотренную передачу в записи, ровно в том месте, где пользователь прекратил просмотр.

#### MOUSE / РЕЖИМ МЫШИ

При нажатии кнопки MOUSE включается/выключается режим мыши. Когда режим мыши активирован, кнопки-стрелки: ВВЕРХ, ВНИЗ, ВЛЕВО и ВПРАВО осуществляют перемещение курсора на экране, а кнопка ОК - нажатие левой кнопки мыши (клик). При этом нажатие любой из кнопок-стрелок или кнопки ОК сопровождается ярким красным свечением индикатора на лицевой стороне пульта.

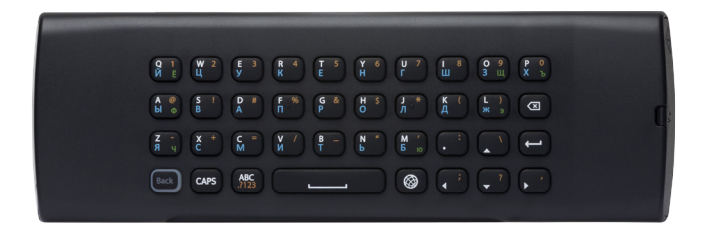

### ВВОД ЦИФР И СПЕЦ. СИМВОЛОВ

Чтобы выйти в режим ввода спец. символов и цифр, необходимо нажать кнопку **ABC**, при этом в правом углу Вашего ТВ появится подсказка **123.** Теперь Вы можете вводить любые цифры и спец. символы, изображенные на клавиатуре оранжевым цветом. Чтобы вернуться в режим ввода букв, необходимо вновь нажать кнопку **ABC**.

#### ВВОД ЗАГЛАВНЫХ БУКВ

Переключение режима ввода заглавных и строчных букв осуществляется кнопкой **CAPS**, при этом в правом углу Вашего ТВ появляется соответствующая подсказка **Аа** или **аА.** 

#### ПЕРЕКЛЮЧЕНИЕ ЯЗЫКОВ ВВОДА

Для переключения между русским алфавитом и латиницей используйте кнопку **ГЛОБУС**. Русские буквы, изображенные на клавиатуре синим цветом, вводятся после появления на экране подсказки **Ru**, а для ввода зелёных букв подсказка должна измениться на **Ru**+

## ИСТОЧНИКИ IR СИГНЛА

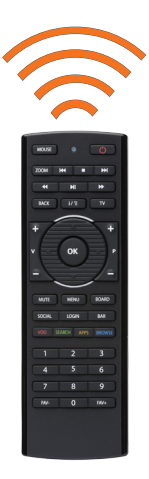

Лицевая сторона

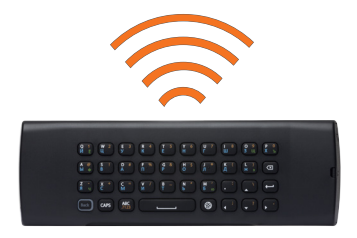

Обратная сторона пульта

### БЕСПРОВОДНАЯ СЕТЬ

Выберите Вашу сеть из списка доступных сетей. При необходимости, введите пароль Вашей сети.

- Чтобы видеть все введенные знаки, установите отметку напротив "Показать пароль".
- Используйте кнопку ABC для ввода цифр и других символов, напечатанных на клавиатуре оранжевым цветом (см. стр. 8).
- Пароль беспроводной сети, установленный производителем Вашего модема, может быть указан на его нижней грани или в его инструкции. Если стандартный пароль был изменен, то найти его можно через меню модема. Обратитесь к документации модема или к тому, кто Вам его настраивал.

#### ОБНОВЛЕНИЕ СИСТЕМЫ

- После настройки соединения с Интернетом, приставка произведет поиск и установку самого последнего обновления программного обеспечения (ПО).
- Ни в коем случае не выключайте приставку из электросети во время обновления ПО.

Благодаря регулярным обновлениям ПО, Вы всегда будете наслаждаться самыми новыми и разнообразными возможностями KartinaTV.

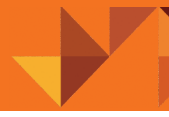

#### НАСТРОЙКА РАЗМЕРА ЭКРАНА

 Для достижения максимального комфорта при использовании Вашей телеприставки необходимо провести настройку границ экрана.

### ДРУГИЕ ШАГИ НАСТРОЙКИ

Некоторые настройки не обязательно выполнять сразу – например, можно пропустить вход в Facebook или ввод абонемента KartinaTV. Эти действия Вы можете выполнить позже через меню настроек приставки.

После окончания процесса настройки приставка автоматически начнет воспроизведение первого канала.

Нажмите кнопку TV на пульте, чтобы произвести первый запуск меню каналов - приставка автоматически начнет загружать из сети Интернет актуальную программу передач и другие компоненты, для обеспечения в дальнейшем, быстрой и стабильной работы устройства.

ЖЕЛАЕМ ПРИЯТНОГО ПРОСМОТРА!

## Нужна помощь? Посетите сайт: www.Comigo.Kartina.TV

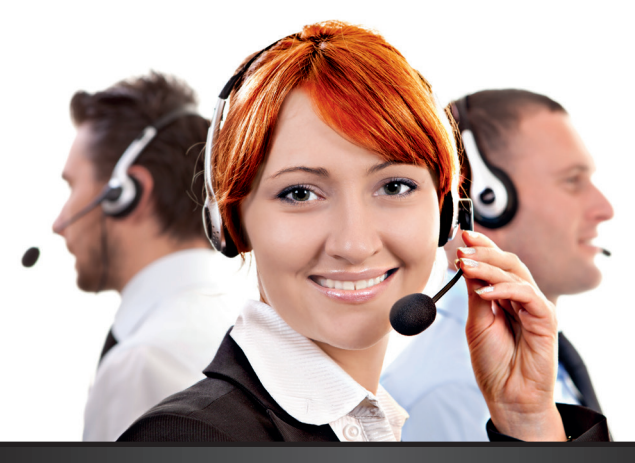

## БЕСПЛАТНАЯ КРУГЛОСУТОЧНАЯ поддержка по телефону\* и Skype

Мы поможем Вам настроить просмотр телевидения на компьютере или ТВ-приставке.

\*Стоимость звонка на номер горячей линии зависит от условий договора с Вашим оператором телефонной связи.

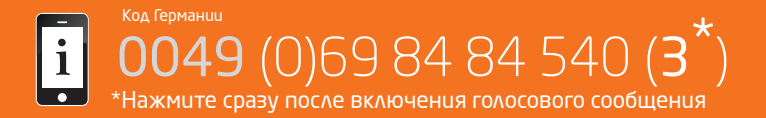